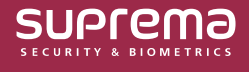

#### BioStar 2 Administrator Guide

# 무선 도어락 사용하기

CoreStation에 무선 도어락을 연결하여 출입문으로 사용할 수 있습니다. 이 문서에서는 무선 도어락의 연결 방법부터 설정 방법까지 설명합니다.

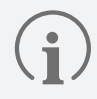

무선 도어락은 CoreStation v1.7.1 이상, BioStar 2 v2.9.4 이상에서 사용할 수 있습니다.

### 무선 도어락 장치 라이선스 활성화하기

무선 도어락을 등록하고 사용하려면 별도의 장치 라이선스가 필요합니다.

장치 라이선스를 발급하려면 구입처에 문의하세요.

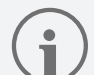

- 무선 도어락 장치 라이선스는 BioStar 2를 통해 CoreStation에 활성화할 수 있습니다.
- 장치 라이선스 파일은 암호화 된 파일이므로 임의로 수정할 수 없습니다.
- 장치 라이선스는 장치 ID를 기준으로 발급됩니다. 비정상적인 방법으로 장치 ID를 변경할 경우 라이선스에 대한 보증 서비스가 제공되지 않습니다.
- 연결하려는 무선 도어락 대수만큼 최대 12대까지 장치 라이선스를 발급받을 수 있습니다.
- 장치 라이선스로 연결할 수 있는 무선 도어락의 최대 장치 수는 12대입니다. 장치 라이선스 여러 개를 활성화하여도 12대를 초과할 수 없습니다.
- 1 설정 → 라이선스를 클릭하세요.
- **2 장치 라이선스**에서 **찾아보기**를 클릭하고 발급받은 무선 도어락 장치 라이선스를 불러오세요.

| • 라이선스 파일                 | Wirelss Door Lock | c.lic 찾아보기 • 대                            | 상 장치 수 | 2        |               |        |
|---------------------------|-------------------|-------------------------------------------|--------|----------|---------------|--------|
| • 라이선스 종류                 | Wirelss Door Lock | · 2                                       | 이선스 수  | 4 Wirele | ss Door Locks |        |
| <ul> <li>장치 목록</li> </ul> | 장치 ID             | 장치 이름                                     | 모델명    | 장치 상태    | 라이선스 상태       | 활성화된 수 |
|                           | 432073370         | CoreStation 40 432073370 (192.168.40.164) | CS-40  | 정상       | 비활성           | 4 / 8  |
|                           | 432073371         | CoreStation 40 432073371 (192.168.40.164) | CS-40  | 정상       | 활성            | 8 / 8  |
|                           | 432073372         | CoreStation 40 432073372 (192.168.40.164) | CS-40  | 연결 끊김    | 해당 없음         |        |
|                           | 432073373         |                                           |        | 미등록      | 해당 없음         |        |

▶ 위 이미지는 예시 화면입니다. 실제 화면과 다를 수 있습니다.

**3** 장치 목록을 확인한 후 **활성화**를 클릭하여 장치 라이선스를 활성화하세요. 라이선스 활성화에 실패할 경우 활성화 실패 메시지가 표시되며, 라이선스 활성화를 다시 시도할 수 있습니다.

## CoreStation에 무선 도어락 등록하기

BioStar 2에 등록된 CoreStation에 무선 도어락을 추가할 수 있습니다.

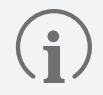

- 지원되는 OSDP 안테나와 무선 도어락은 다음과 같습니다.
  - U&Z OSDP 안테나: CX8936
  - U&Z 무선 도어락: CX217x(Handle), CX212x(Knob)
- 무선 도어락을 연결하려면 CoreStation에 무선 안테나 모듈이 연결되어 있어야 합니다. 무선 안테나 모듈은 2대만 연결할 수 있습니다.
- 무선 안테나 모듈 한대에 연결할 수 있는 무선 도어락은 6대이며, CoreStation 한대에 연결할 수 있는 무선 도어락의 최대 수는 12대입니다.
- **1 장치**를 클릭하세요.
- 2 CoreStation의 장치 이름에 마우스 오른쪽 버튼을 클릭한 뒤 OSDP 장치 추가를 클릭하세요.

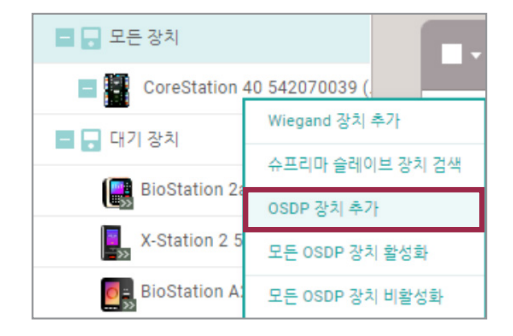

- ▶ 위 이미지는 예시 화면입니다. 실제 화면과 다를 수 있습니다.
- **3** OSDP 장치 타입 선택 창이 나타납니다. OSDP 안테나를 선택하고 확인을 클릭하세요.

| OSDP 장치 타입 선택                             | × |
|-------------------------------------------|---|
| CoreStation 40 542070022 (192.168.40.233) |   |
| O OSDP 리더 🕕                               |   |
| OSDP 안테나                                  |   |
| 2101 214                                  |   |
|                                           |   |

▶ 위 이미지는 예시 화면입니다. 실제 화면과 다를 수 있습니다.

**4** 포트 목록이 나타납니다. **포트 상태**가 **사용 가능**으로 되어있는 포트 중에서 OSDP 안테나를 추가할 포트를 선택하세요.

| 포트           | 포트 상태            |
|--------------|------------------|
| RS485 Port 0 | 사용 가능            |
| RS485 Port 1 | 슈프리마 슬레이브 장치 연결됨 |
| RS485 Port 2 | 사용 가능            |
| RS485 Port 3 | 사용 가능            |
| HOST RS485   | 사용 가능            |

▶ 위 이미지는 예시 화면입니다. 실제 화면과 다를 수 있습니다.

5 정보, 네트워크 (RS-485) 항목을 설정하고 확인을 클릭하세요.

| 코       |                           |                           |              |                                         |
|---------|---------------------------|---------------------------|--------------|-----------------------------------------|
|         | <ul> <li>장치 이름</li> </ul> | OSDP Antenna (1108280240) | • OSDP 장치 종류 | OSDP Antenna                            |
|         | • <u>#</u> E              | RS485 Port 0              | • 시리얼 번호     |                                         |
|         | • 장치 ID                   | 1108280240                | • 모델명        |                                         |
|         | • 업체 코드                   |                           | • 하드웨어 버전    |                                         |
|         | • 펌웨어 버전                  |                           |              |                                         |
|         | • 상태                      | 활성                        |              |                                         |
| 트워크 (RS | 6-485)                    |                           |              |                                         |
|         | OSDP ID                   | 0                         | • 보안 통신      | \Lefter \u03e9           \Lefter \u03e9 |
|         |                           |                           |              |                                         |

▶ 위 이미지는 예시 화면입니다. 실제 화면과 다를 수 있습니다.

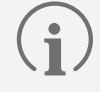

OSDP ID는 기본값이 0으로 설정되어 있습니다. OSDP 안테나에 설정되어 있는 OSDP ID를 입력하세요.

6 추가된 OSDP 안테나에 마우스 오른쪽 버튼을 클릭한 뒤 무선 도어락 자동 추가를 클릭하세요.

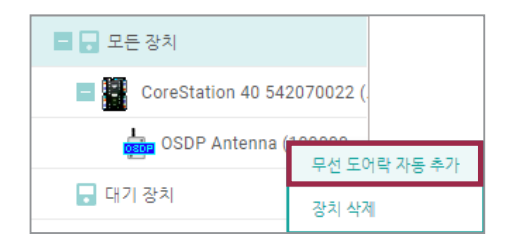

▶ 위 이미지는 예시 화면입니다. 실제 화면과 다를 수 있습니다.

- **7** 제공받은 SERVICEKEY 카드를 무선 도어락에 태그하세요.
- 8 OSDP 안테나가 무선 도어락과 연결됩니다. 연결된 무선 도어락에 출입문을 설정하여 사용할 수 있습니다.

#### 무선 도어락 장치 설정 변경하기

무선 도어락의 장치 이름, 상태 및 인증 항목을 설정할 수 있습니다.

- **1 장치**를 클릭하세요.
- 2 장치 목록에서 설정하려는 무선 도어락을 클릭하세요.

| 🗲 Doo | or Lock (14082            | 280273)                |     |                                                                                                    |                    | 2/3 |
|-------|---------------------------|------------------------|-----|----------------------------------------------------------------------------------------------------|--------------------|-----|
| 정보    |                           |                        |     |                                                                                                    |                    |     |
|       | <ul> <li>장치 이름</li> </ul> | Door Lock (1408280273) | )   | • 장치 종류                                                                                                    | Wireless Door Knob |     |
|       | • <u>#</u> E              | HOST RS485             |     | • 시리얼 번호                                                                                                    | 0011D05D           |     |
|       | • 장치 ID                   | 1408280273             | ]   | • 모델명                                                                                                    |                    |     |
|       | • 업체 코드                   |                        | ]   | • 하드웨어 버전                                                                                                    |                    |     |
|       | • 펌웨어 버전                  |                        | ]   | • 잠김                                                                                                    | 장금 해제              |     |
|       | • 상태                      | <b>()</b> 활성           |     |                                                                                                    |                    |     |
|       |                           |                        |     |                                                                                                    |                    |     |
| 인증    |                           |                        |     |                                                                                                    |                    |     |
|       | • 인증 모드                   | Alwa                   | ays | <i>▶</i> <b>*</b> <del>*</del> <del>*</del> <del>*</del> <del>*</del> <del>*</del> <del>*</del> <del>*</del> <del>*</del> <del>*</del> <del>*</del> |                    |     |
|       | • 전체 권한                   | 사용 안 함                 |     |                                                                                                    |                    |     |

▶ 위 이미지는 예시 화면입니다. 실제 화면과 다를 수 있습니다.

- 장치 이름: 장치 이름을 입력할 수 있습니다. 입력하지 않더라도 자동으로 지정됩니다.
- 상태: 장치 상태를 설정할 수 있습니다. 비활성으로 설정하면 CoreStation이 무선 도어락과 통신하지 않습니다.
- 인증 모드: 무선 도어락은 인증 모드로 CSN 카드만 사용할 수 있습니다.

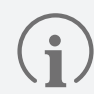

+ 추가를 클릭한 뒤 카드를 끌어다 놓으세요. 원하는 스케줄을 선택한 뒤 확인을 클릭하면 인증 모드가 등록됩니다. 원하는 스케줄이 없다면 + 스케줄 추가를 클릭하여 설정하세요.

- 전체 권한: 무선 도어락이 연결된 CoreStation에 등록된 사용자에게 출입 그룹 설정 없이 모든 출입 권한을 부여할 수 있습니다.
- **3** 설정을 저장하려면 확인을 클릭하세요.

## 무선 도어락 상태 확인하기

**모니터링** 메뉴에서 사용중인 무선 도어락의 배터리 상태를 확인할 수 있습니다.

**1 모니터링**을 클릭하세요.

#### **2** 리스트 보기에서 무선 도어락 상태를 클릭하세요.

|     | 1-[ | ☞ 무선 도어락 상태<br>▼ 필터 저장 |                           | 2-[       | ••• |
|-----|-----|------------------------|---------------------------|-----------|-----|
|     | ſ   | 장치 이름                  | OSDP 안테나                  |           |     |
|     | 3 - | Door Lock (1300000841) | OSDP Antenna (1000000840) | 배터리 잔량 충분 |     |
|     | l   | Door Lock (1300000842) | OSDP Antenna (1000000840) | 배터리 잔량 충분 |     |
| - 1 |     |                        |                           |           |     |

▶ 위 이미지는 예시 화면입니다. 실제 화면과 다를 수 있습니다.

| 번호 | 항목           | 설명                                                                                                    |  |  |
|----|--------------|----------------------------------------------------------------------------------------------------|--|--|
| 1  | 필터 저장 버튼     | 설정한 필터를 저장할 수 있습니다.                                                                                                    |  |  |
| 2  | 기능 버튼 (열 설정) | 로그 목록의 열 설정을 변경할 수 있습니다.                                                                                                    |  |  |
| 3  | 상태 목록        | <ul> <li>무선 도어락의 배터리 상태를 확인할 수 있습니다.</li> <li>배터리 잔량 충분: 배터리가 충분한 상태입니다.</li> <li>배터리 잔량 부족 / 배터리 잔량 매우 부족: 배터리 잔량이 부족한 상태이므로 원활한 작동을 위해 배터리 교체를 권장합니다.</li> <li>배터리 잔량 없음: 배터리 잔량이 거의 없는 상태입니다. 배터리를 교체해주세요.</li> </ul> 전값 설정 → 경보 메뉴에서 배터리 잔량 부족, 배터리 잔량 매우 부족, 배터리 잔량 없음 시 알람이 발생하도록 설정할 수 있습니다. |  |  |

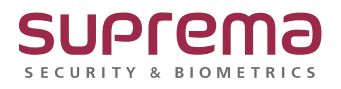

© 2024 Suprema Inc. 이 문서에 표기된 슈프리마, 제품명, 번호는 슈프리마의 등록 상표입니다. 모든 회사명과 제품명은 해당 회사의 상표이거나 등록 상표입니다. 제품 외관, 제조 상태 및 사양은 사전 통지 없이 변경될 수 있습니다.